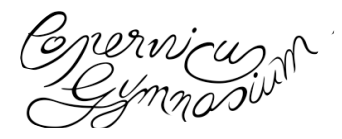

## 1. Anmeldung

1.1 App

| App installieren<br>UntisMobile steht für verschiedene<br>Betriebssysteme zur Verfügung | UntisMobile<br>UntisMobile<br>UntisMobile<br>Coogle Play<br>Laden In:<br>Caden In:<br>Construction<br>Construction |
|-----------------------------------------------------------------------------------------|----------------------------------------------------------------------------------------------------|
| Profil hinzufügen                                                                       | 2209                                                                                                    |
| Schule suchen:                                                                          |                                                                                                    |
| Copernicus-Gymnasium, Philippsburg                                                      | Herzlich willkommen in UntisMobile<br>2.3                                                                                                    |
|                                                                                         | Fügen Sie ein Profil hinzu, um mit Untis zu arbeiten<br>J.                                                                                                    |
|                                                                                         | PROFIL HINZUFÜGEN                                                                                                    |
|                                                                                         | DEMO SCHULE                                                                                                    |
|                                                                                         | T<br>Verwenden Sie die Demo Schule, wenn Sie die App ausprobieren möchten                                                                                                    |
| Anmeldung                                                                               |                                                                                                    |
| persönliches Login mit bekannten                                                        | Buether v 216 einve.<br>≺ Login                                                                                                    |
| Anmeldedaten des Schulsvstems                                                           | Sofuk Coperistud ymasium<br>Serveru UR, kephina xeturfa com<br>Anonym                                                                                                    |
| ,                                                                                       | Bendare                                                                                                    |
|                                                                                         | Loan                                                                                                    |
| Abmoldung                                                                               | Pasant segment                                                                                                    |
| Apmeldedaten werden in der Pegel                                                        | Viel In It No.                                                                                                    |
| Anneldedaten werden in der Reger                                                        | Mehr                                                                                                    |
| Gerätes muss eine Ahmeldung erfolgen:                                                   | ▲ Profile ★ Einstellungen                                                                                                    |
| 1 Mehr                                                                                  | Ober                                                                                                    |
| 2. Profile                                                                              | 925 0s 15 No. • 48 N mm                                                                                                    |
| 3. ganz nach rechts: Papierkorb anklicken                                               | Profile                                                                                                    |
| 4. Profil löschen                                                                       | -Oymnastum                                                                                                    |
|                                                                                         |                                                                                                    |

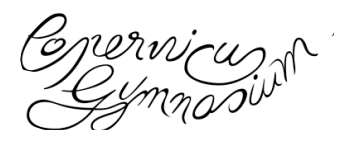

## 1.2 Internet-Browser

| www.webuntis.com                         | Google                                                                                                    |
|------------------------------------------|----------------------------------------------------------------------------------------------------|
|                                          | www.webuntis.com                                                                                                    |
|                                          | ALLE NEWS VIDEOS BILDER MAPS SHOPPING                                                                                              |
|                                          | WebUntis<br>https://webuntis.com                                                                                                   |
| Suchen des Copernicus-Gymnasiums         | Willkommen bei<br>WebUntis<br>Bitte suchen Sie Ihre Schule<br>2.B. Schulname, Start, Adresse Q                                     |
| Anmeldung (persönliches Login mit        | D-74631 Copernicus Symmasium<br>Philippikung, taximpticasa Vebblinis -                                                             |
| bekannten Anmeldedaten des Schulsystems) | • Heute 17.11.2018                                                                                                    |
|                                          | Heudige Nachrichten Ib Login D Weit Copenias Gymnatam                                                                              |
|                                          | Kaler Kachwatean         Sindle endockin         Initial/Abbile           Kaler Kachwatean         Benutzer         Initial/Abbile |
|                                          | Present a Research                                                                                                    |
|                                          | Copin<br>Passer regressin?                                                                                                    |
| Abmeldung (Anmeldedaten werden in der    |                                                                                                    |
| Regel gespeichert. Bei mehreren Nutzern  |                                                                                                    |
| eines Gerätes muss eine Abmeldung        | 👻 🕿 🔺 Abmelden WebUnt                                                                                                    |
| erfolgen)                                | ? T                                                                                                    |
| 5 7                                      | <b>Do.</b> 22.11. <b>Fr.</b> 23.11.                                                                                                |
|                                          | 5D Bn 5D Bn<br>et 060 Ek 060                                                                                                    |
|                                          | 4 5D Os 5D Sz<br>BNT PH2 KF 205                                                                                                    |
|                                          |                                                                                                    |